# Faculty Midterm and Final Grade Entry

To enter Midterm Status / Grade & Final Grade login to the Entrata Portal and select the Faculty Menu.

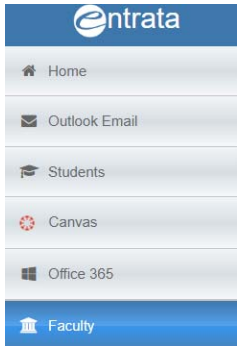

Select the **Midterm Final Grades** text under the Attendance area next to your course (midterm date is displayed here) or by selecting **Banner Web – Faculty Services** 

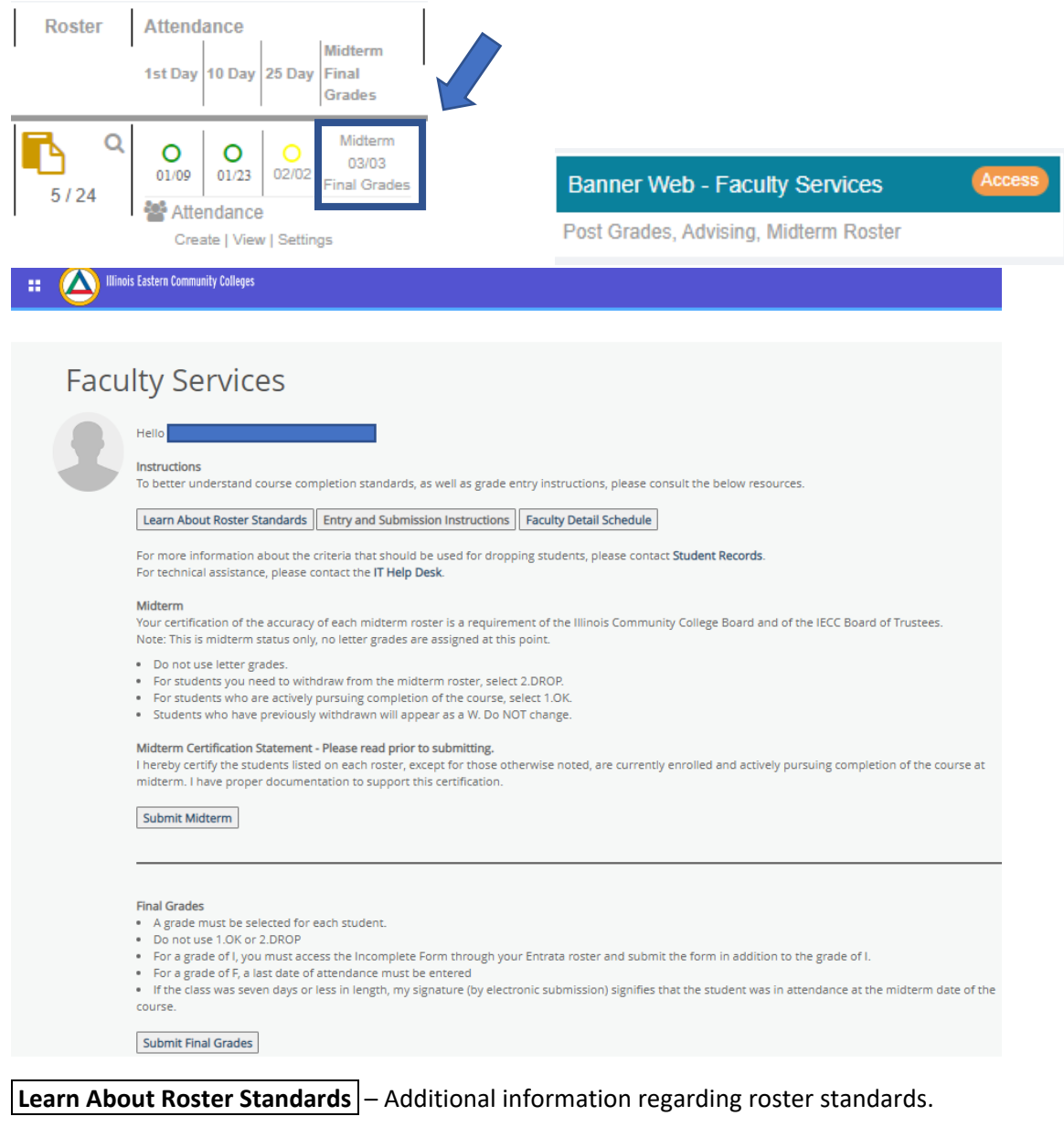

**Entry and Submission Instructions** – Instruction sheet for entry.

Faculty Detail Schedule – Information regarding your scheduled courses and a class list of registered students.

# **Midterm Entry**

### To enter Midterm Status / Midterm Grade

Click the **Submit Midterm** button on the Faculty Services page

Submit Midterm

| Faculty Grade Entry • Midterm Grades   |                        |         |                      |         |
|----------------------------------------|------------------------|---------|----------------------|---------|
| Faculty Grade Entry                    |                        |         |                      |         |
| Midterm Grades Final Grades Gradebook  |                        |         |                      |         |
| My Courses                             |                        |         | (iii) Search         | ۹ (     |
| Grading Status 🛟 Subject               | Course<br>\$\$ Section | 💲 Title | 💲 Term               | ^ CRN ≎ |
| Not Started NCHF - NC HEALTH & FITNESS | N125 L01               | YOGA    | 202160 - SPRING 2021 | 63849   |

#### In the Grading Status column click Not Started to begin entry of the Midterm for the course.

| Grading Status |  |  |  |  |  |  |
|----------------|--|--|--|--|--|--|
| Not Started    |  |  |  |  |  |  |

#### Your course roster will appear at the bottom. Scrolling may be needed.

| Grading Status   | Subject                    | Course                                                      | Section | Title C Term              | ^ CRN ≎                 |
|------------------|----------------------------|-------------------------------------------------------------|---------|---------------------------|-------------------------|
| Not Started      | NCHF - NC HEALTH & FITNESS | N125                                                        | L01     | YOGA 202160 - SPRING 2021 | 63849                   |
| Records Found: 1 |                            |                                                             |         |                           | Page 1 of 1 Per Page 10 |
|                  |                            |                                                             |         | •                         |                         |
| Enter Grades     |                            |                                                             |         |                           | (iii) Search Q          |
| Full Name        | ≎ ID                       | ID <sup>1</sup> Midterm Grade <sup>1</sup> Last Attend Date |         | Hours Attended            |                         |
|                  |                            | ~                                                           |         |                           |                         |
|                  |                            |                                                             |         |                           |                         |
|                  |                            |                                                             |         |                           |                         |
| Records Found: 1 |                            |                                                             |         |                           | Page 1 of 1 Per Page 25 |
|                  |                            |                                                             |         |                           | Save Reset              |

#### Midterm

Your certification of the accuracy of each midterm roster is a requirement of the Illinois Community College Board and of the IECC Board of Trustees. Note: This is midterm status only, no letter grades are assigned at this point.

- Do not use letter grades.
- For students you need to withdraw from the midterm roster, select 2.DROP.
- · For students who are actively pursuing completion of the course, select 1.OK.
- · Students who have previously withdrawn will appear as a W. Do NOT change.

## Under the **Midterm Grade** dropdown select 1.OK or 2.DROP as instructed above. Please see the Faculty Services page for more information regarding roster standards.

Midterm Grade

Choose **Save** after entry complete.

Save

To complete entry for another course simply scroll up and click the next course under **Grading Status** and repeat the same process described above.

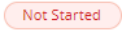

Entry has not been started

In Progress One or more students have an entry. Students previously dropped in semester will show roster In Progress.

Completed Entry for the course is completed

When you are done choose the user profile icon and select Sign Out

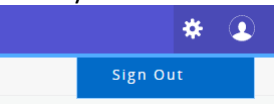

# **Final Grade Entry**

## To enter Final Grades

Click the Submit Final Grades button from the Faculty Services page

Submit Final Grades

| Faculty Grade Entry • Final Grades    |                            |            |           |       |                      |         |
|---------------------------------------|----------------------------|------------|-----------|-------|----------------------|---------|
| Faculty Grade Entry                   |                            |            |           |       |                      |         |
| Midterm Grades Final Grades Gradebook |                            |            |           |       |                      |         |
| My Courses                            |                            |            |           |       | (iii) Search         | ۹ (     |
| Grading Status Y Rolled               | Subject                    | 🗘 Course 🗘 | Section 🗘 | Title | 🗘 Term               | ≎ CRN ≎ |
| Not Started Not Started               | NCHF - NC HEALTH & FITNESS | N125       | L01       | YOGA  | 202160 - SPRING 2021 | 63849   |

In the **Grading Status** column click **Not Started** to begin entry of Final Grades for the course.

| Grading Status |  |
|----------------|--|
| Not Started    |  |

Faculty Grade Entry

## Your course roster will appear at the bottom. Scrolling may be needed.

| ,,               |              |           |                            |    |             |    |         |   |                 |   |                      |              |              |            |         |
|------------------|--------------|-----------|----------------------------|----|-------------|----|---------|---|-----------------|---|----------------------|--------------|--------------|------------|---------|
| Midterm Grades   | Final Grades | Gradebook |                            |    |             |    |         |   |                 |   |                      |              |              |            |         |
| My Courses       |              |           |                            |    |             |    |         |   |                 |   |                      | (iii) n125   |              | Q          | <b></b> |
| Grading Status   | ✓ Rolled     | \$        | Subject                    | \$ | Course      | \$ | Section | ¢ | Title           | ٥ | Term                 |              | ≎ CR         | N          | ٥       |
| Not Started      | Not Starte   | d         | NCHF - NC HEALTH & FITNESS | ;  | N125        |    | L01     |   | YOGA            |   | 202160 - SPRING 2021 |              | 638          | 49         |         |
| Records Found: 1 |              |           |                            |    |             |    |         |   |                 |   |                      | K K Page     | 1 of 1 > >   | Per Page   | 10 🗸    |
|                  |              |           |                            |    |             | ٠  | •       |   |                 |   |                      |              |              |            |         |
| Enter Grades     |              |           |                            |    |             |    |         |   |                 |   |                      | (iii) Search |              | Q          |         |
| Full Name        | \$           | ; ID      | 🗘 Midterm Grad             | 2  | Final Grade |    |         |   | Contract Rolled | 0 | Last Attend Date     | \$           | Hours Attend | ed         | \$      |
|                  |              |           |                            |    |             |    | ~       |   |                 |   |                      |              |              |            |         |
|                  |              |           |                            |    |             |    |         |   |                 |   |                      |              |              |            |         |
|                  |              |           |                            |    |             |    |         |   |                 |   |                      |              |              |            |         |
| Records Found: 1 |              |           |                            |    |             |    |         |   |                 |   |                      | K K Paj      | e 1 of 1 >   | > Per Page | 25      |
|                  |              |           |                            |    |             |    |         |   |                 |   |                      | Save         |              | Reset      |         |

#### Final Grades

- A grade must be selected for each student.
- Do not use 1.OK or 2.DROP
- For a grade of I, you must access the Incomplete Form through your Entrata roster and submit the form in addition to the grade of I.
- · For a grade of F, a last date of attendance must be entered

• If the class was seven days or less in length, my signature (by electronic submission) signifies that the student was in attendance at the midterm date of the course.

Under the **Final Grade** dropdown select the appropriate grade. See above for additional information and the Faculty Services page for more information regarding roster standards.

Final Grade

## Choose Save after entry complete.

~

Save

To complete entry for another course simply scroll up and click the next course under Grading Status and repeat the same process described above.

In Progress

Not Started Entry has not been started

One or more students have an entry. Students previously dropped in semester will show roster In Progress.

Completed Entry for the course is completed

When you are done choose the user profile icon and select Sign Out

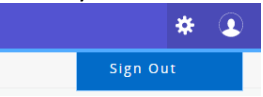